Onboarding begins once the Hire process completes in Workday. Once their background check clears, Onboarding tasks begin. The employee will receive an email asking that they log in to Workday to complete their Onboarding.

 1. New hires will get Complete
 Form I-9 task found in their

 Form I-9 task found in their
 Workday inbox. You must fill

 out the requested information
 Complete

 and Submit.
 3 hour(s) age

 Most of your information will
 Section 1

 auto-populate. Please check
 Employees

 for accuracy and add any
 Last Name

You must select your citizenship status.

Under Signature of Employee, you must select "I Agree".

Under Preparer and/or Translator Certification (check one), you must select if you used a preparer/translator.

Signature of Preparer or Translator: this is only filled out if you used a preparer/translator.

| ф 🗗 2                                                                                                    |
|----------------------------------------------------------------------------------------------------|
| Complete Form I-9                                                                                                    |
| 3 hour(s) ago - Due 10/05/2023; Effective 10/02/2023                                                                                                    |
| Employment Eligibility Verification                                                                                                    |
| Section 1. Employee Information and Attestation                                                                                                    |
| Employees must complete and sign Section 1 of Form I-9 no later than the first day                                                                                 |
| Last Name (Family Name) * Mouse Firs                                                                                                    |
| Address (Street Number and Name) * 123 Disney Way                                                                                                    |
| Date of Birth * MM/DD/YYYY                                                                                                    |
| I attest, under penalty of perjury, that I am (check one of the following boxes):                                                                                  |
| 1. A citizen of the United States                                                                                                    |
| 2. A noncitizen national of the United States (See instructions)                                                                                                   |
| O 3. A lawful permanent resident (Alien Registration Number/USCIS Number):                                                                                         |
| <ul> <li>4. An alien authorized to work until (expiration date, if applicable, mm/dd/yy</li> </ul>                                                                 |
| Signature of Employee                                                                                                    |
| I am aware that federal law provides for imprisonment and/or fines for false s<br>information, including my selection of the box attesting to my citizenship or in |
| By checking the I Agree check box, I acknowledge that I have read the attestat                                                                                     |
| I Agree * 🗹 Today's Date (mm/dd/yyyy) 03/26/2024                                                                                                    |
| Preparer and/or Translator Certification (check one):                                                                                                    |
| I did not use a preparer or translator.                                                                                                    |
| A preparer(s) and/or translator(s) assisted the employee in complet                                                                                                |

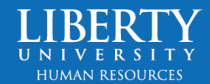

2. After submitting your I-9, **go to the Human Resources office** with your identifying documentation.

If your work location is Lynchburg – In Office or Hybrid, you must visit Human Resources on campus to provide their identifying documents. Human Resources will submit your verification of the I-9.

If you are Remote, you must complete the Affidavit and have it signed by a notary. Scan and email your documentation and Affidavit to <u>HR@liberty.edu</u>.

For a list of acceptable I-9 documents, click here.

#### 3. Liberty University Statement of Doctrine

Review the Statement of Doctrine document. Once reviewed, click the blue **E-sign by Adobe Sign** button and click **Continue** if an Adobe Pop-up appears. Scroll to the bottom and click in the Signature box. Type your name and click **Apply**. Finally, click "**Click to Sign**."

Once back in Workday, click Submit.

### 4. Complete Questionnaire – Student FICA Exemption Questionnaire

Qualified students working for Liberty University have the option to not pay FICA taxes. Please indicate your FICA tax status here. Select 'Yes' if you claim exempt status. Select 'No' if you do not qualify to claim exempt or want FICA taxes to be withheld.

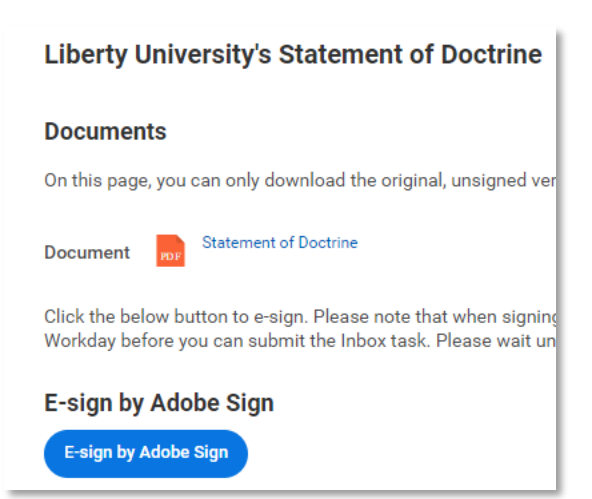

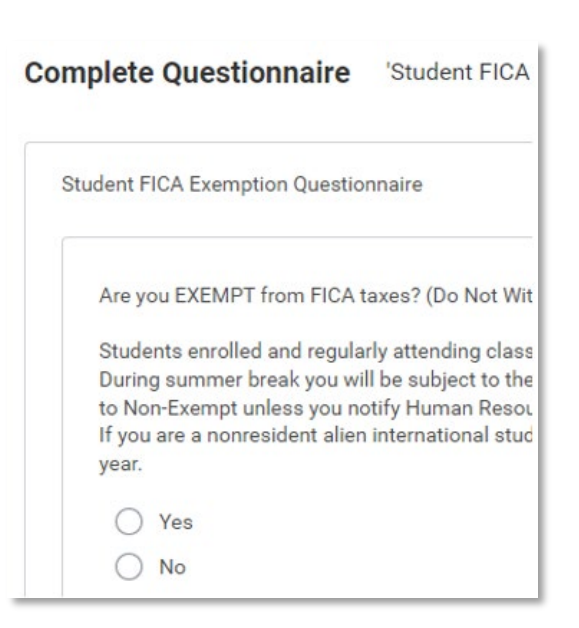

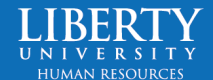

### 5. To Do: Voluntary Deduction for Student Accounts

As a student worker you are eligible to have funds you earn applied to your Student Account. To have those funds deposited toward your student account. you will follow the next steps. Once set up, these deductions can be changed at any time.

Click the orange **Voluntary Deductions** button to add. Click **Add**.

Select **Student Account Deduction** next to Deduction. Select the **Frequency** you

would like to see the deduction taken from your paychecks. Indicate the Start Date. The start date will auto populate to the first day of the next pay period, which is the earliest date you can make elections for. You may add an End Date if you would like - this is optional. Finally, input the **Value** or the amount you would like deducted.

Please indicate the amount you would like deducted by <u>percentage</u>. For example, enter 10 if you would like 10% deducted.

If you have any questions about this deduction please reach out to Human Resources by emailing us at HR@liberty.edu or calling (434) 592-7330.

Once completed, go back to your Workday Inbox and **Submit** the task.

| Voluntar                | ry Deductions                                   |  |  |  |
|-------------------------|-------------------------------------------------|--|--|--|
| Add Voluntary Deduction |                                                 |  |  |  |
| Worker                  | Mickey Mouse                                    |  |  |  |
| Deduction               | * X Student Account Deduction                   |  |  |  |
| Frequency               | <ul> <li>* One-time</li> <li>Ongoing</li> </ul> |  |  |  |
| Pay Cycle Frequ         | ency Bi-Weekly                                  |  |  |  |
| Start Date              | * 01/21/2024                                    |  |  |  |
| End Date                | MM/DD/YYYY                                      |  |  |  |
| Next Payment D          | ate 02/09/2024                                  |  |  |  |
| Туре                    | * 🔿 Amount                                      |  |  |  |
|                         | O Percent                                       |  |  |  |
| Value                   | * 10                                            |  |  |  |
|                         | ·                                               |  |  |  |
| ок                      | Cancel                                          |  |  |  |

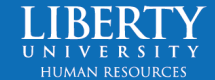

### 6. Manage Payment Elections

Set up your direct deposit elections. You will change *Check* to *Direct Deposit* next to Regular Payments, then select your **Account Type**, add your **Routing Number**, **Account Number**, and **Bank Name**.

Click OK then Submit.

### Manage Payment Elections 27 second(s) ago - Due 10/04/2023 **Preferred Payment Method** Regular Payments \* × Check := Account Information Account Type O Checking Savings O None of the above **Routing Transit Number** Account Number Bank Name **Bank Identification Code** Roll Number Cancel

### 7. Enter Contact Information into MyLU

This provides instructions on entering your address in MyLU. Please follow the instructions on this step. Once your address is updated, click **Submit**.

#### Complete To Do Enter Contact Information into MyLU

| 10 second(s) ago | 0 second(s) ago - Effective 10/02/2023 |  |  |
|------------------|----------------------------------------|--|--|
| For              | P-2027689 Administrative Assistant     |  |  |
| Overall Process  | Hire: Mickey Mouse                     |  |  |
| Overall Status   | Successfully Completed                 |  |  |
| Due Date         | 10/16/2023                             |  |  |
| Instructions     | Managing your Address                  |  |  |

An instructional video can be found here: <u>https://watch.liberty.edu/media/t/1\_qqu3qxxm</u>

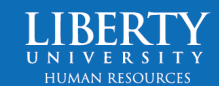

### 8. Complete Federal Withholding Elections

This is your W4. You are required to select your **Marital Status** and select "**I Agree**" at the end of the W4 indicating you understand the legal notice posted on the W4. Everything else is optional depending on your preferred elections.

Click Submit.

| V-4 Data         |                                                                                  |
|------------------|----------------------------------------------------------------------------------|
| View Blank For   | m                                                                                |
| Step 1:          |                                                                                  |
| Marital Status * |                                                                                  |
| Step 5:          |                                                                                  |
| Legal Notice     | Your Name and Password ar                                                        |
|                  | 1. Under penalties of perjury,                                                   |
|                  | <ol> <li>You understand that your</li> <li>You understand that all su</li> </ol> |
|                  | If you do not wish to use the<br>The form is not valid without                   |
| I Agree          | *                                                                                |

### 9. Complete State and Local Withholding Elections

Ensure the correct state you work in is selected.

Click OK.

Make your selections, select "I Agree" and Submit.

#### **Complete State and Local Withholding Elections**

| View Diank Porm             |      |  |
|-----------------------------|------|--|
| Personal Exemptions         | 0    |  |
| Age and Blindness Exemption | 0    |  |
| Additional Amount           | 0.00 |  |
| Exempt                      |      |  |
| I Agree                     |      |  |
|                             |      |  |

Congratulations! You are now onboarded!

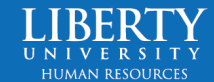